# § 37. Оформлення даних таблиці

### Вивчивши цей параграф, ми:

*дізнаємося про основні способи оформлення тексту таблиці у середовищі Excel; навчимося форматувати текст таблиці.* 

### ==== 37.1. Форматування тексту клітинок=

Таблиця в Microsoft Excel є сукупністю клітинок, тому зовнішній вигляд таблиці визначається оформленням кожної її клітинки. Навчитися оформлювати таблиці в середовищі Excel означає навчитися оформлювати, або форматувати, клітинки. **Форматування тексту** клітинки здійснюється шляхом зміни значень параметрів її відображення.

Параметри, які задають зовнішній вигляд клітинки, можна розділити на дві окремі групи:

- параметри, які задають формат тексту клітинки;
- параметри, які задають вигляд самої клітинки, тобто колір, межу тощо.

Форматування тексту клітинок подібне до форматування в текстовому процесорі Word, але є значно біднішим. Це й не дивно — основне призначення електронних таблиць полягає в організації обчислень, а не в оформленні таблиць. Отже, якщо вам потрібна просто красиво оформлена таблиця, створити її краще за допомогою Microsoft Word.

Основними параметрами тексту клітинок в Microsoft Excel є:

# 1. Шрифт (або гарнітура шрифту) задає спосіб написання символів тексту.

Шрифт визначає зовнішній вигляд символів тексту для всіх розмірів та варіантів начертання. Докладніше шрифти описані в § 20 «Оформлення тексту» глави 5 «Текстовий редактор».

За замовчуванням текст клітинок уводиться шрифтом Arial.

Змінити шрифт можна за допомогою панелі інструментів або на вкладинці Шрифт (рис. 37.1) у діалоговому вікні Формат клітинок.

2. *Розмір* (або *кегль*) шрифту визначає розміри символів.

Для того щоб змінити розмір, можна скористатися панеллю інструментів або діалоговим вікном *Формат клітинок*, вкладинкою *Шрифт* (рис. 37.1).

| Шрифт:<br>Arial<br>[Этр Agency FB                                  | Накреслення:<br>Обычный         | <u>Р</u> озмір:            |
|--------------------------------------------------------------------|---------------------------------|----------------------------|
| Arial                                                              | Обычный                         | 10                         |
| The Agency FB                                                      |                                 |                            |
| 후 Algerian<br>호 Arial<br>후 Arial Black                             | Обычный<br>курсив<br>Полужирный | ▲ 8 ▲<br>9 ▲<br>10<br>11 ▼ |
| ]ідкреслення:                                                      | <u>К</u> олір:                  |                            |
| Немає                                                              | • Авто •                        | Звичайний                  |
| Видозміна<br>Г <u>з</u> акреслений<br>Гнадрядковий<br>Гпідрядковий | Зразок<br>АаВb                  | БбЯя                       |

Рис. 37.1. Діалогове вікно *Формат клітинок*, вкладинка Шрифт

## 3. Начертання визначає різновиди написання символів шрифту.

Для того щоб змінити начертання тексту (звичайне, курсивне, напівжирне), можна скористатися панеллю інструментів або діалоговим вікном Формат клітинок, вкладинкою Шрифт.

4. Колір символів. В ЕТ Ехсеl текст можна розфарбувати в один із 40 кольорів.

Установити колір можна за допомогою діалогового вікна *Формат клітинок*, вкладинка Шрифт.

5. Підкреслення тексту визначає зовнішній вигляд та колір лінії, яка підкреслює цей

текст. У Microsoft Excel можливе підкреслення одинарною або подвійною лінією, упритул до тексту або на невеликій відстані.

Приклади:

| Одинарне підкреслення впритул     |
|-----------------------------------|
| Одинарне підкреслення на відстані |
| Подвійне підкреслення впритул     |
| Подвійне підкреслення на відстані |

Колір підкреслення буде відповідати встановленому кольору тексту.

Установити підкреслення можна також за допомогою вкладинки Шрифт діалогового вікна Формат клітинок

Крім вище означених параметрів діалогового вікна *Формат клітинок*, на вкладинці Шрифт (рис. 37.1) можна встановлювати для тексту такі ефекти: закреслений, надрядковий, підрядковий.

| Наприклад:              |
|-------------------------|
| над <sup>рядковий</sup> |
| ПİД <sub>рядковий</sub> |
| закреслений             |

6. Вирівнювання визначає розташування тексту відносно меж клітинки.

Варіанти вирівнювання тексту по горизонталі подібні до вирівнювання в текстовому процесорі Microsoft Word: за лівим краєм, за центром, за правим краєм.

Варіанти вирівнювання по вертикалі: за верхнім краєм, за центром, за нижнім краєм.

| Приклади вирівнюв | ання наводяться на рис. | 37.2. |
|-------------------|-------------------------|-------|
| лірий роруцій     | ээ цөнтлөм рөлүній      | сno   |

| лівий верхній    | за центром верхній | правий верхній    |
|------------------|--------------------|-------------------|
| лівий за центром | за центром         | правий за центром |
| лівий нижній     | за центром нижній  | правий нижній     |

Рис. 37.2. Вирівнювання тексту

За замовчуванням текст вирівнюється за лівим нижнім краєм.

Для встановлення вирівнювання тексту по горизонталі можна скористатися кнопками **E E a** панелі інструментів *Форматування*.

Установити вертикальне та горизонтальне вирівнювання можна за допомогою вкладинки Вирівнювання діалогового вікна Формат клітинок (рис. 37.3).

| Нисло       | Вирівнювання Шрифт   | г Межа | Візерун | ки   З | ахист      |
|-------------|----------------------|--------|---------|--------|------------|
| ирівню      | вання ———            |        |         | Орієнт | ація       |
| по гор      | ризо <u>н</u> талі:  |        |         |        | +          |
| за зн       | аченням              | відст  | yn:     | T      | •          |
| по вер      | отикалі:             | 0      | ÷       | ė      | an da      |
| зани        | жнім краєм           | -      |         | к<br>с | Напис — 🔶  |
| E Po        | зполіпати за шириною |        |         | т      | • •        |
| ідобрах     | ження — — —          |        |         |        | •          |
| Ппе         | реносити по словах   |        |         |        | _          |
| Пав         | тодобір ширини       |        |         | 0      | 🛨 градусів |
| <u>□ 06</u> | єднання клітинок     |        |         |        |            |
| апрямо      | ж тексту             |        |         |        |            |
| напря       | амок <u>т</u> ексту: |        |         |        |            |
| за ко       | нтекстом             |        |         |        |            |
|             |                      |        |         |        |            |

Рис. 37.3. Діалогове вікно Формат клітинок, вкладинка Вирівнювання

7. *Орієнтація* тексту дозволяє розміщувати текст у клітинці під будь-яким кутом від –90° до 90°.

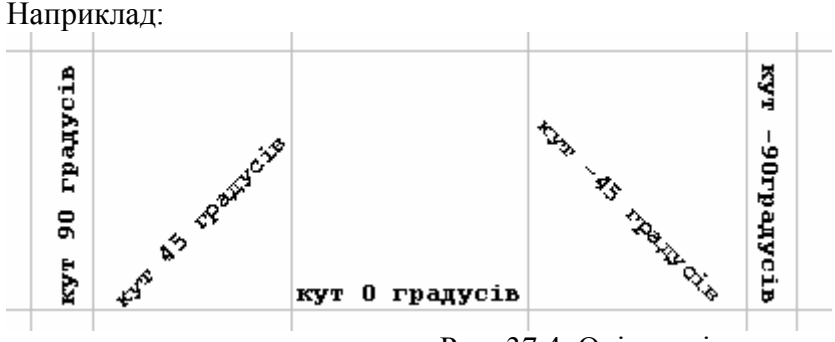

Рис. 37.4. Орієнтація тексту

Установити орієнтацію можна за допомогою групи *Орієнтація* вкладинки *Вирівнювання* діалогового вікна *Формат клітинок* (рис. 37.3).

У полі *переносити по словах* цієї вкладинки можна також установити режим уведення тексту в клітинки, який дозволяє вміщувати в них по декілька рядків тексту.

Наприклад:

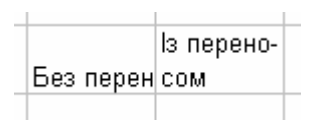

#### ВИСНОВКИ

Процес оформлення тексту клітинок таблиці в Microsoft Excel називається форматуванням. Форматування тексту в Excel дуже схоже на форматування тексту в текстовому процесорі Word, але є дещо біднішим за можливостями. Основні параметри тексту в Excel зберігаються, це — шрифт, розмір, начертання, підкреслення, вирівнювання в клітинці тощо. Крім того, на відміну від Word, Excel дозволяє орієнтувати текст у клітинці під будь-яким кутом. Форматування тексту здійснюється за допомогою діалогового вікна *Формат клітинок*, яке можна викликати через контекстне меню клітинок або головне меню Excel.

#### Контрольні питання та вправи

1. Укажіть, які з наведених параметрів застосовуються при форматуванні тексту в клітинках Microsoft Excel: а) розмір;

б) міжлітерний проміжок;

в) підкреслення;

г) колір.

2. Укажіть, за допомогою команди якого з наведених пунктів меню Excel можна змінити параметри тексту клітинок:

а) Правка; б) Вигляд; в) Формат; г) Дані.

3. Укажіть, який з наведених способів вирівнювання тексту не можна застосувати в Microsoft Excel:

а) за лівим краєм;

б) за правим краєм;

в) за центром;

г) за шириною.

4. Укажіть, на якій вкладинці діалогового вікна Формат клітинок встановлюється тип орієнтації тексту:

а) Шрифт; б) Вирівнювання; в) Межа; г) Візерунки.

5. Визначте, який з варіантів начертання встановлений для наведеного тексту:

текст;
*текст*;
*текст*;
*текст*;

6. Наведіть відомі вам параметри форматування тексту в Microsoft Excel.

7. Опишіть усі варіанти підкреслення тексту клітинок у Microsoft Excel. Укажіть, як можна змінити колір ліній, що підкреслюють текст.

8. Опишіть послідовність дій, що необхідно виконати для встановлення вирівнювання тексту в клітинці за правим верхнім краєм.

9. Створіть таблицю та встановіть формат клітинок таким чином, як показано на рис. 37.2.

10. Заповніть клітинки А1:СЗ і встановіть формат, як це показано на рис. 37.4.

11. У клітинці орієнтуйте текст таким чином, щоб він:

1) починався в лівому нижньому куті клітинки, а закінчувався в правому верхньому;

2) починався в правому верхньому куті клітинки, а закінчувався в лівому нижньому.

12. Уведіть до якої-небудь клітинки такий текст:

Начертання тексту може бути звичайним, *курсивним*, **напівжирним**. Крім того, до тексту можна застосувати <sup>надрядковий</sup> або <sub>підрядковий</sub> ефекти.